## Tidlig gulrust i vinterhvede – registreringsnettet Find linkene på www.landbrugsinfo.dk

#### Planteavi

Du er her: LandbrugsInfo > Planteavl > Planteværn > Varsling/registreringsnet

#### Varsling/registreringsnet Afgrøder Biavl Korn Veiledninger - bedømmelse Dræning Vinterhvede - tidlig gulrust Veiledning i bedømmelse af bladribbesnudebiller 🔎 Gødskning Vejledning i bedømmelse af lysbladplet 🔊 • Havebrug Indberetning Jordbearbejdning Indberetning af data - alle afgrøder 🗗 Jordbund Se fundene Veiledninger - indberetning Konkurrencedyatia Planteproduktion Vejledning i indberetning af bladribbesnudebiller 🌽 Konsulentsiden Indberetning af fund Vejledning i indberetning af lysbladplet 🔑 Landsforsøg og resultater

STØTTET AF

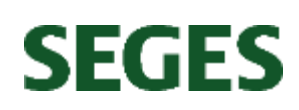

Promilleafgiftsfonden for landbrug

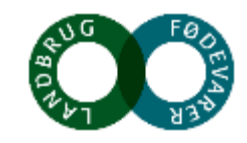

# Hvordan indberetter man data til registreringsnettet?

## 1. Opret lokaliteten

- Vælg Registrerer og derefter *Gulrust i vinterhvede tidlig forår*
- Tryk på Opret lokalitet og udfyld:
  - Lokalitetsnavn, placering af lokaliteten og sort

### 2. Indberetning af fund

SEGES

- Vælg Registrerer  $\rightarrow$  Gulrust i vinterhvede tidlig forår og vælg den oprettede lokalitet
  - Udfyld vækststadie og tryk derefter på sortsnavnet
  - Udfyld procent angrebne planter med gulrust og tryk Gem og luk

STØTTET AF

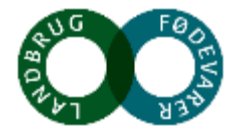

Promilleafgiftsfonden for landbrug